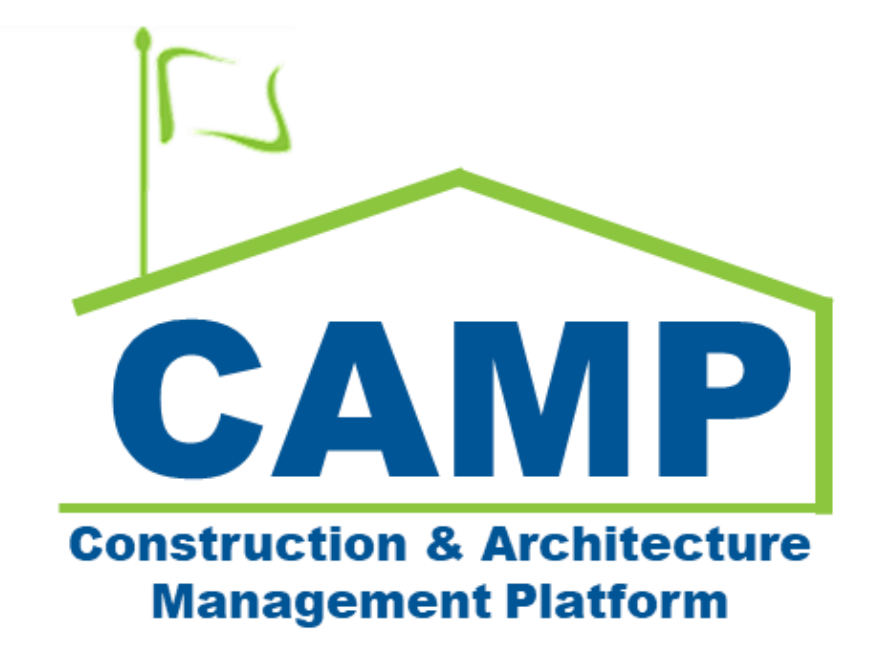

# TCR Training Guide (Mentor)

Date Created: 8/3/2021 Date Updated: 4/1/2022

## Contents

| A | bout                                   | 3  |
|---|----------------------------------------|----|
| N | otes                                   | 3  |
| P | rocess Overview                        | 3  |
| W | /orkflow Diagram                       | 4  |
| S | tep-by-Step Instructions               | 5  |
|   | Create TCR                             | 5  |
|   | Update TCR                             | 8  |
|   | Submit TCR                             | 9  |
|   | DocuSign TCR – CM PM, SPO, CPO         | 9  |
|   | Decline DocuSign TCR – CM PM, SPO, CPO | 11 |
|   | Accept TCR – VP                        | 13 |
|   | Decline TCR – VP                       | 13 |
|   | Assign to Scheduler                    | 14 |
|   | Send Recommendation Memo               | 15 |
|   | Return TCR                             | 17 |
|   | Cancel TCR                             | 18 |
|   | Issue to CM PM                         | 19 |
|   | DocuSign Approve                       | 20 |
|   | DocuSign Reject                        | 21 |
|   | Package TCR                            | 23 |
|   | Complete TCR                           | 23 |
|   |                                        |    |

## About

A Time Change Request (TCR) is submitted by the General Contractor to request a change to the agreed upon time expected to complete an approved job that is underway.

## Notes

While the TCR process is consistent for all project types, the terms CM Firm and CM PM are specific to Requirements projects. The CM Firm acts on behalf of the General Contractor and the CM PM is in the role of the Project Officer.

## Process Overview

The CM Firm creates a TCR, then processes the TCR to create an Issue. After the estimated cost is determined by the finalized PCO, the CM Firm submits the TCR to the CM PM and SPO for DocuSign approval. If the Estimated Cost is greater than \$25k or the Time Estimate (Consecutive Calendar days) is greater than 15 days, the TCR is sent to CPO for DocuSign approval. If the Estimated Cost is greater than \$100k or the Time Estimate (Consecutive Calendar days) is greater than 30 days, the TCR is sent to VP for approval. Then the TCR is sent to the Scheduling Admin to assign a Scheduler.

The Scheduler creates a recommendation memo which is sent to the CM PM for Issuance to the CM Firm, CPO, Scheduling Director for DocuSign approval. Then the TCR is sent to Scheduling Admin to package and send to COU Senior Director to complete, prompting update of the Proposal in CES.

## Workflow Diagram

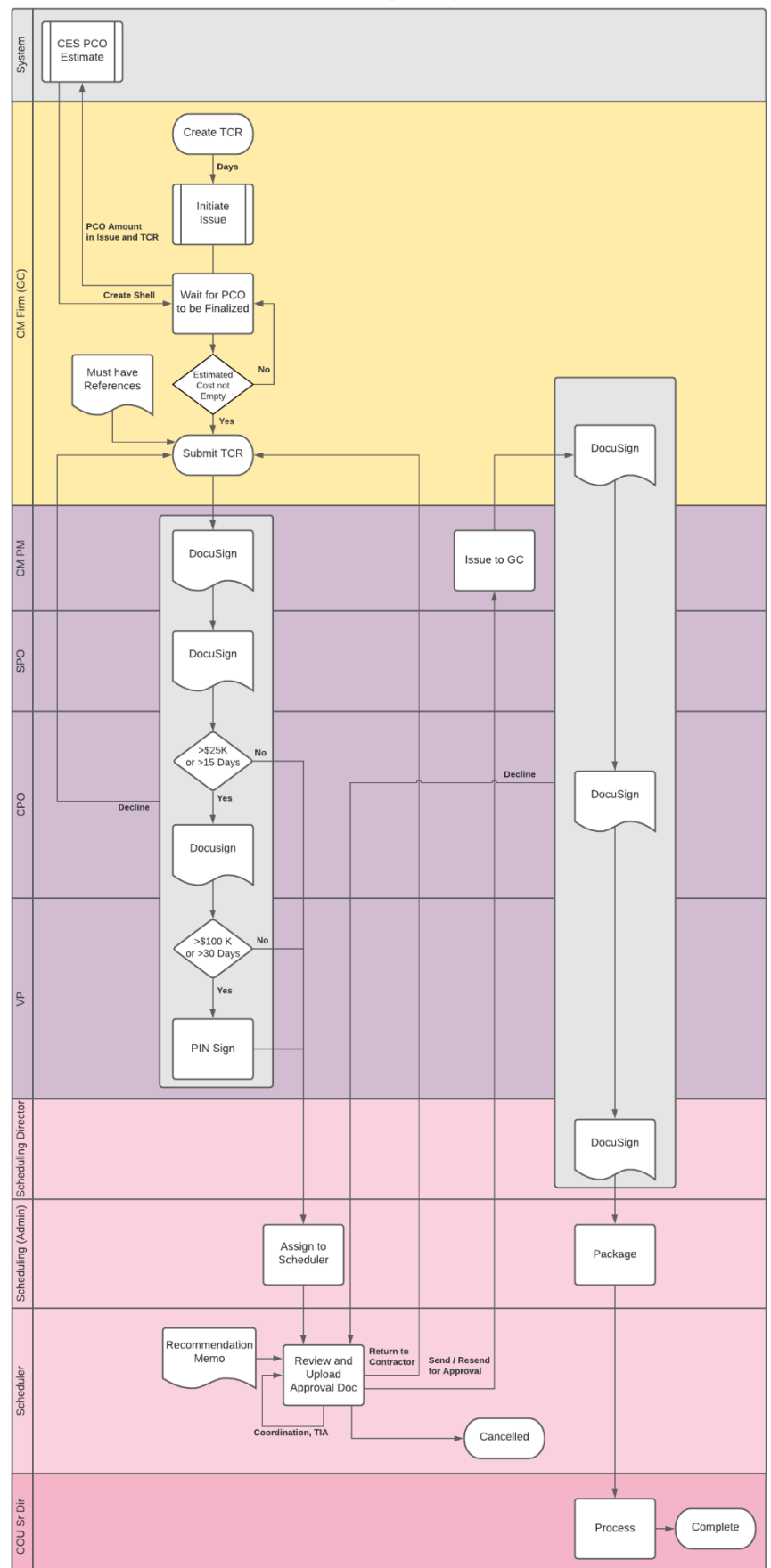

Time Change Request

## Step-by-Step Instructions

## Create TCR

| Role    | I             | Preceding Steps                                                                                                    |               | Outcome                                         |
|---------|---------------|----------------------------------------------------------------------------------------------------|---------------|-------------------------------------------------|
| CM Firm | $\rightarrow$ | The General Contractor has a<br>request to change the agreed<br>upon time expected to<br>complete an approved job that<br>is underway. | $\rightarrow$ | TCR is created.<br>Issue is created and linked. |

## Steps

1. Go to 'Project Finder' > Select desired Subproject/Project

| Project Finder                             | C000015851-MC0001 - Q262 Electrical Systems 🧪                             | SCA In House AEoR – 🗆 🗙         |
|--------------------------------------------|---------------------------------------------------------------------------|---------------------------------|
| ÷                                          | ALL PROJECTS MY PROJECTS RECENT PROJECTS Q                                |                                 |
| Project Finder                             | Requirements > Mentor > TDX > TDX - K&R - DELTA MNTR C15635-C15848 SELECT |                                 |
|                                            | Number Name                                                               |                                 |
| Apps                                       | → C000015848-LS0001 K154 Windows 2 ☆ /                                    |                                 |
| Q Search                                   | → C000015848-LS0003 K224 Auditorium Upgrade 🌣 🧪                           |                                 |
|                                            | → C000015848-LS0004 K395 Water Heater 😒 🖍                                 |                                 |
| 🛱 Tasks                                    | → C000015848-LS0002 K678 Pre-K 🔆 🖍                                        |                                 |
| Messages                                   | → C000015848-LS0006 K730 New Building 🔆 🖌                                 |                                 |
|                                            | → C000015848-LS0005 R030 Masonry ☆ 🖉                                      |                                 |
| Bu * Bulletin                              |                                                                           |                                 |
| () Getting Started                         |                                                                           |                                 |
|                                            |                                                                           |                                 |
|                                            |                                                                           |                                 |
|                                            |                                                                           |                                 |
|                                            |                                                                           |                                 |
|                                            |                                                                           |                                 |
|                                            |                                                                           |                                 |
| You last logged in Friday, January 21, 202 | 2 at 10.18 AM Eastern Time (US & Canada) 📃 📗 🗐                            | 1.9.31.61 - DEVWEEKLY 🖻 🎄 kahua |

2. Go to 'Apps' > Select 'TCR'

|        | Apps                    |              |                         | C000015851-MC00                                 | 01 - Q262 Electrical Systems 🧳                                              | External REQMT-CM1<br>SCA CM Firm 1 | ) - |      | ×   |
|--------|-------------------------|--------------|-------------------------|-------------------------------------------------|-----------------------------------------------------------------------------|-------------------------------------|-----|------|-----|
|        |                         | $\leftarrow$ | Q Search                | Visit the kStore to explore more than 50 projec | t management apps that work the way you want them to work. Visit the kStore | 2                                   |     |      |     |
| Ê      | Project Finder          |              | Recent                  | Document Management                             | Other                                                                       |                                     |     |      |     |
|        | Apps                    | <b>Q</b>     | Bu Bulletin             | Ci Change in Conditions                         | B Contacts                                                                  |                                     |     |      |     |
| 0      |                         |              | RFIs                    | Daily Reports                                   | File Manager                                                                |                                     |     |      |     |
| Q      | Search                  |              | S Expenses              | IF IFA                                          | (b) Getting Started                                                         |                                     |     |      |     |
| Ê      | Tasks                   |              | Submittals              | NC NCR                                          | LL LLW                                                                      |                                     |     |      |     |
| P      | Messages                |              | Administration          | No Notice of Direction                          | Co Portfolio Manager                                                        |                                     |     |      |     |
| du     | Cotting Started         |              | Installed Apps          | RFIs                                            | PM Pre-Construction Meeting Items                                           |                                     |     |      |     |
| 0      | Setting Started         |              | Cost Management         | Submittals                                      | Project Directory                                                           |                                     |     |      |     |
|        |                         |              | Budget                  | TC TCR                                          | Pr Properties                                                               |                                     |     |      |     |
|        |                         |              | Lissues                 | Index Management                                |                                                                             |                                     |     |      |     |
|        |                         |              | Han Work Breakdown      |                                                 |                                                                             |                                     |     |      |     |
|        |                         |              |                         |                                                 |                                                                             |                                     |     |      |     |
|        |                         |              |                         |                                                 |                                                                             |                                     |     |      |     |
| You la | st logged in today at 1 | 0:26 AM Eas  | tern Time (US & Canada) |                                                 |                                                                             | 1.9.31.61 - DEVWEEKLY               | Ē   | 赖 ka | hua |

3. Select 'New' > Select LLW > Enter TCR information > Click 'Save / Close'

| TC TCR                                   | C000015851-MC0001 - Q262 Electrical Systems 🧪 😢 External REQMT-Ch                      | ″ – □ ×             |
|------------------------------------------|----------------------------------------------------------------------------------------|---------------------|
| <i></i>                                  |                                                                                        |                     |
| Project Finder                           | Q Default ~ O                                                                          | * New 🗋 🖸 🗙         |
|                                          | CI Number Date Subject Expense Contract Building ID Design Number / Package Number LLW | > SECTIONS          |
| Apps                                     | Expense Contract MC0001 - SCA GC 1 - Q262<br>Electrical Systems                        | PROJECT INFORMATION |
| Q Search                                 |                                                                                        | COST                |
|                                          |                                                                                        | SCHEDULE            |
| Tasks                                    | Design Number / Package Number D019286                                                 | REVIEWERS           |
| Messages                                 | LLW 115244 - ELECTRICAL<br>SYSTEMS                                                     | COMMENTS            |
| _                                        | Architect SCA In House AEoR - SCA<br>Sandbox                                           | REFERENCES          |
| TC * TCR                                 | Contractor SCA Grp Test EXT-GC-1 - SCA<br>GC 1                                         | MEDIA               |
| () Getting Started                       |                                                                                        | 3                   |
|                                          | ✓ DETAILS                                                                              |                     |
|                                          | CI Number                                                                              |                     |
|                                          | Date 3/25/2022                                                                         |                     |
|                                          | Subject                                                                                |                     |
|                                          | Field is required.                                                                     |                     |
|                                          | TCR Description                                                                        |                     |
|                                          | Y COST                                                                                 |                     |
|                                          | 4                                                                                      | •                   |
|                                          | 0 Item(s)                                                                              |                     |
| You last logged in today at 10:26 AM Eas | em Time (US & Canada) 🗮 📕 🖹 1.9.31.61 - DEVWEEKLY                                      | 🖻 🎄 kahua           |

4. Click 'Initiate Issue'

| тс         | TCR                         |          | SS UAT Demo 🖌                                                                        |    |                                                                                        | <b>e</b> - ø ×               |
|------------|-----------------------------|----------|--------------------------------------------------------------------------------------|----|----------------------------------------------------------------------------------------|------------------------------|
|            |                             | ←        | E D < NEW                                                                            | Ι  | SEND EDIT VIEW DELETE HISTORY GOURL                                                    |                              |
| £          | Project Finder              |          | Q, Defadt V O                                                                        | 5  | TCR                                                                                    | Preview 🗓 🗅 🗙                |
|            | Apps                        |          | Number Date Subject Expense Contract Building ID Design Number LLW                   | ĩ  | v details                                                                              | > SECTIONS<br>DETAILS        |
| 0          | Search                      |          | 0/13/2527 Test MC0001-SCA-CM Firm 1 K002 D011758 05092 - FY08 RESD A NEW SCIENCE LAB | 84 | G1 Number<br>Date 6/13/2021                                                            | 0067                         |
| ~          | 000701                      |          |                                                                                      |    | Subject Test<br>Expense Contract MC0001 - SCA CM Firm 1 - Test Contract 1              | SCHEDULE<br>DATES & WORKFLOW |
| ۲          | Tasks                       |          |                                                                                      |    | Building ID K002<br>Design Number D011758                                              | REVIEWERS                    |
| 2          | Messages                    |          |                                                                                      |    | LLW 050092 - FYBR RESD & NEW SCIENCE LAB<br>Architect SCA In House AEOII - SCA Sandbox | COMMENTS                     |
| No         | Natice of Direction         |          |                                                                                      |    | Contractor External REQMT CM1 - SCA CM Firm 1<br>TVR Description                       | MEDIA                        |
|            |                             |          |                                                                                      |    |                                                                                        |                              |
| Ci         | Change in Conditions        |          |                                                                                      |    | ~ cost                                                                                 |                              |
| тс         | TOR                         |          |                                                                                      |    | Cost Effect                                                                            |                              |
| $^{\odot}$ | Getting Started             |          |                                                                                      |    | Reason Code                                                                            |                              |
| ш          | LLW                         |          |                                                                                      |    | ✓ SCHEDULE                                                                             |                              |
|            |                             |          |                                                                                      |    | Time Estimate (Consecutive Calendar Days)                                              |                              |
|            |                             |          |                                                                                      |    | V DATES & WORKFLOW                                                                     |                              |
|            |                             |          |                                                                                      |    | Assigned To<br>Assigned Date<br>Status Druft<br>Schedder                               |                              |
|            |                             |          |                                                                                      | 4  | REVIEWERS                                                                              |                              |
| +#1        | Add Person                  |          | 2 (hemicki)                                                                          |    | Initiate Issue                                                                         |                              |
| You la     | st logged in yesterday at 3 | 133 PM 6 | zem Time (US & Corado) 🗮 🔢 🖻                                                         | ĺ  |                                                                                        | 🖹 🏠 kahua                    |

5. Click 'Start Processing'

| тс                                  | TCR                          |           |                |           |                 | C000015847-MC00002 - Scenario 1.1 🧪                                    | SCA CM Firm 4      | 4 – 6 ×                    |
|-------------------------------------|------------------------------|-----------|----------------|-----------|-----------------|------------------------------------------------------------------------|--------------------|----------------------------|
|                                     |                              | ←         | •              | < N       | EW              |                                                                        |                    |                            |
| Ê                                   | Project Finder               |           | Q, Def         | ault v O  |                 | Process                                                                | ×                  | ē                          |
|                                     |                              |           | CI Number      | Date      | Subject         | 110000                                                                 | ~                  | Architect                  |
|                                     | Apps                         |           |                | 9/8/2021  | School Event D  | Select target partition and document type:                             | INVERSION          | SCA In House AEoR - SCA S  |
| Q                                   | Search                       |           | C10025         | 9/8/2021  | School Event D  | Source School Event Delays 4                                           | NVERSION           | SCA In House AEoR - SCA Si |
|                                     | C10022 8/26/2021 School Even |           |                |           |                 | Issues v                                                               | INVERSION          | SCA In House AEoR - SCA Si |
| Tasks C10021 8/25/2021 School Event |                              |           |                |           | School Event D  | Select copies to include in references:                                | INVERSION          | SCA In House AEoR - SCA Si |
| P                                   | Messages                     |           | C10020         | 8/24/2021 | School event o  | PDF of Initiating document (current state) on the Destination document | NVERSION           | SCA In House AEoR - SCA S  |
| тс                                  | TCR                          |           | C10019         | 8/24/2021 | School event d  | PDF of Destination document (current state) on the initiating document | NVERSION           | SCA In House AEoR - SCA S  |
|                                     |                              |           | CI0018         | 8/23/2021 | School Event D  | Select references to include:                                          | NVERSION           | SCA In House AEoR - SCA S  |
| $\triangle$                         | Issues                       |           | CI0017         | 8/19/2021 | Material Delays | Type Description Reference Type                                        | NVERSION           | SCA In House AEoR - SCA S  |
| Ċ                                   | Getting Started              |           | C10010         | 8/18/2021 | Time Extension  |                                                                        | NVERSION           | SCA In House AEoR - SCA Si |
|                                     |                              |           | C10006         | 8/18/2021 | Test 3          |                                                                        | NVERSION           | SCA In House AEoR - SCA S  |
|                                     |                              |           | C10005         | 8/18/2021 | Test 2          |                                                                        | INVERSION          | SCA In House AEoR - SCA S  |
|                                     |                              |           | C10004         | 8/18/2021 | Test            |                                                                        |                    | SCA In House AEoR - SCA S  |
|                                     |                              |           |                |           |                 | Cancel Start Proces                                                    | sing               |                            |
|                                     |                              |           |                |           |                 |                                                                        |                    |                            |
|                                     |                              |           |                |           |                 | 12 ltem(s)                                                             |                    |                            |
| You la                              | st logged in today at 7:51   | AM Easter | m Time (US & C | anada)    |                 | = II 🗉 1                                                               | .9.26.105 - DEVSCA | 🖻 🍄 kahua                  |

6. Click 'Save / Close'

|        | Issues                     |          |        |            |                    | C000015                                              | 847-MC00002 | ? - Scenar | io 1.1              | 1              | ,                              | External REQMT-CM4<br>SCA CM Firm 4 | - (      | 6      | ×     |
|--------|----------------------------|----------|--------|------------|--------------------|------------------------------------------------------|-------------|------------|---------------------|----------------|--------------------------------|-------------------------------------|----------|--------|-------|
|        |                            | ←        | •      | Ð          | NEW                |                                                      |             |            |                     |                |                                |                                     |          |        |       |
| £      | Project Finder             |          | Q      | Default    | ~ 0                | )                                                    | ē           |            |                     |                | isue -                         |                                     | • New [  | 2 ()   | ×     |
| _      |                            |          |        | ↓ CI Nu    | mber               | Subject                                              | Expense C   | ontract    | Buildir             | Ι.             | V PROJECT INFORMATION          |                                     |          | > SECT | IONS  |
|        | Apps                       |          |        | CI0025     |                    | School Event Delays 3                                | MC00002     | - SCA GC 1 | X097                |                | Expense Contract               | MC00002 - SCA GC 1 - Scenario       | PROJECT  | NFORM  | ATION |
| Q      | Search                     |          |        | C10024     |                    | Training 2                                           | MC00002     | - SCA GC 1 | X097                |                | Building ID                    | X097                                | COMMEN   | s      |       |
|        |                            |          |        | CI0023     |                    | Training                                             | MC00002     | - SCA GC 1 | X097                |                | Design Number / Package Number | P025296<br>107469 - TCU REMOVAL     | REFERENC | ES     |       |
| Ê      | Tasks                      |          |        | CI0022     |                    | School Event Delays 2                                | MC00002     | - SCA GC 1 | X097                |                |                                | 105899 - CTF ROOM<br>CONVERSION     |          |        | _     |
| 9      | Messages                   | ssages C |        | CI0021     |                    | School Event Delays 1                                | MC00002     | SCA GC 1   | X097                |                | Architect                      | SCA In House AEoR - SCA<br>Sandbox  |          |        |       |
| -      |                            |          |        | CI0020     |                    | School event caused delay                            | MC00002     | SCA GC 1   | X097                |                | Contractor                     | AJ Kuhn - AJCo                      |          |        |       |
| TC     | TCR                        |          | CI0019 |            | School event delay | MC00002                                              | - SCA GC 1  | X097       |                     | V DETAILS      |                                |                                     |          |        |       |
| •      | Issues                     |          |        | CI0018     |                    | School Event Delay                                   | MC00002     | - SCA GC 1 | X097                |                | CI Number                      |                                     |          |        |       |
| (b)    | Getting Started            |          |        | CI0017     |                    | Material Delays to Site                              | MC00002     | - SCA GC 1 | X097                |                | Subject                        |                                     |          |        |       |
| 0      |                            |          |        | CI0016     |                    | Winter weather delays.                               | MC00002     | SCA GC 1   | X097                |                | School Event Delays 4          |                                     |          |        |       |
|        |                            |          |        | CI0015     |                    | Clarification on Drawing M-1.2 - HVAC                | MC00002     | SCA GC 1   | X097                |                | 9/8/2021                       |                                     |          |        |       |
|        |                            |          |        | CI0014     |                    | Test 4                                               | MC00002     | SCA GC 1   | X097                |                | Priority<br>Normal             |                                     |          |        |       |
|        |                            |          |        | CI0013     |                    | Clarification on Drawing A-23 - Structural Steel / H | VAC MC00002 | - SCA GC 1 | X097                |                |                                |                                     |          |        |       |
|        |                            |          |        | CI0012     |                    | Test 3                                               | MC00002     | - SCA GC 1 | X097                |                | Location                       | ×                                   |          |        |       |
|        |                            |          | -      | 25 Item(s) |                    |                                                      |             |            |                     | Save / Close ~ |                                |                                     |          |        |       |
| You la | st logged in today at 7:51 | da)      |        | = 1        | E                  |                                                      |             |            | 1.9.26.105 - DEVSCA | Ē              | 授 k                            | ahua                                |          |        |       |

## Update TCR

| Role    | Preceding Steps                              |               | Outcome             |  |
|---------|----------------------------------------------|---------------|---------------------|--|
| CM Firm | An existing TCR that has not been submitted. | $\rightarrow$ | The TCR is updated. |  |

#### Steps

1. Return to the TCR application > Select the desired TCR > Select 'Edit'

| тс          | TCR                                 |                 |           |                           | C000015847         | -MC00002    | - Scenario 1.1  | External RECAT-CM4                                                 | - e ×            |
|-------------|-------------------------------------|-----------------|-----------|---------------------------|--------------------|-------------|-----------------|--------------------------------------------------------------------|------------------|
|             | ÷                                   | •               | < N8      | w                         |                    |             |                 | SEND EDIT VIEW DELETE HISTORY COURL                                |                  |
| Ê           | Project Finder                      | Q, Defa         | sult v O  |                           |                    |             | ē               | , TCR Preview                                                      |                  |
|             | _                                   | CI Number       | Date      | Subject                   | Expense Contract   | Building ID | Design Number / | PROJECT INFORMATION                                                | > SECTIONS       |
|             | Арря                                | C10026          | 9/8/2021  | School Event Delays 4     | MC00002 - SCA GC 1 | X097        | P025296         | Expense Contract MC00002 - SCA GC 1 - Scenario<br>1.1 Centract DCT | JECT INFORMATION |
| Q           | Search                              | CI0025          | 9/8/2021  | School Event Delays 3     | MC00002 - SCA GC 1 | X097        | P025296         | Building ID X097 cos                                               | T                |
| -           |                                     | C10022          | 8/26/2021 | School Event Delays 2     | MC00002 - SCA GC 1 | X097        | P025296         | Design Number / Package Number P025296                             | EDULE            |
| e           | Tasks                               | C10021          | 8/25/2021 | School Event Delays 1     | MC00002 - SCA GC 1 | X097        | P025296         | LLW 107409 - TCU REMOVAL<br>106809 - CTF ROOM<br>CONVERSION REVI   | IEWERS           |
| P           | Messages                            | C10020          | 8/24/2021 | School event caused delay | MC00002 - SCA GC 1 | X097        | P025296         | Architect SCA In House AEoR - SCA COM<br>Sandbox                   | IMENTS           |
| TO          | 700                                 | 1 00019         | 8/24/2021 | School event delay        | MC00002 - SCA GC 1 | X097        | P025296         | Contractor AJ Kuhn - AJCo MEP                                      | ERENCES          |
| 10          | TUR                                 | CI0018          | 8/23/2021 | School Event Delay        | MC00002 - SCA GC 1 | X097        | P025296         | V DETAILS                                                          |                  |
| $\triangle$ | lasues                              | CI0017          | 8/19/2021 | Material Delays to Site   | MC00002 - SCA GC 1 | X097        | P025296         | Ci Number C10026                                                   |                  |
| d           | Gatting Started                     | CI0010          | 8/18/2021 | Time Extension            | MC00002 - SCA GC 1 | X097        | P025296         | Date 9/8/2021                                                      |                  |
| 0           | Setting Statted                     | C10006          | 8/18/2021 | Test 3                    | MC00002 - SCA GC 1 | X097        | P025296         | Subject School Event Delays 4 TCR Description                      |                  |
|             |                                     | C10005          | 8/18/2021 | Test 2                    | MC00002 - SCA GC 1 | X097        | P025296         | Linked Issue School Event Delays 4                                 |                  |
|             |                                     | C10004          | 8/18/2021 | Test                      | MC00002 - SCA GC 1 | X097        | P025296         | ~ COST                                                             |                  |
|             |                                     |                 |           | 12 1                      | em(s)              |             |                 | Cost Effect<br>Estimated Cost<br>Submit                            |                  |
| You la      | st logged in today at 7:51 AM Easte | m Time (US & Ca | anada)    |                           |                    | = 11        | E               | 1.9.26.105 - DEVSCA                                                | 🖻 🎄 kahua        |

2. Navigate to the 'REFERENCES' Section > Select 'UPLOAD' > Upload the appropriate TCR support documentation > Click 'Save / Close'

| тс          | TCR                        |          |                 |           |                           | C000015847-MC00002 - Scenario 1.1 |                |                 | Entremal REQNIT-CMA - 8 ×                      |
|-------------|----------------------------|----------|-----------------|-----------|---------------------------|-----------------------------------|----------------|-----------------|------------------------------------------------|
|             |                            | ←        | • •             | < NE      | EW                        |                                   |                |                 | G9 URL                                         |
| £           | Project Finder             |          | Q, Defa         | nult v O  |                           |                                   |                | ÷               | TCR Edit 🗷 🗅 🗙                                 |
|             |                            |          | CI Number       | Date      | Subject                   | Expense Contract                  | Building ID    | Design Number / | > SECTIONS                                     |
|             | Apps                       |          | C10026          | 9/8/2021  | School Event Delays 4     | MC00002 - SCA GC 1                | X097           | P025296         | V SCHEDULE PROJECT INFORMATION                 |
| Q           | Search                     |          | C10025          | 9/8/2021  | School Event Delays 3     | MC00002 - SCA GC 1                | X097           | P025296         | Time Estimate (Consecutive Calendar Days) COST |
|             |                            |          | C10022          | 8/26/2021 | School Event Delays 2     | MC00002 - SCA GC 1                | X097           | P025296         | SCHEDULE                                       |
| Ê           | Tasks                      |          | CI0021          | 8/25/2021 | School Event Delays 1     | MC00002 - SCA GC 1                | X097           | P025296         | ~ REVIEWERS REVIEWERS                          |
| <b>P</b>    | Messages                   |          | C10020          | 8/24/2021 | School event caused delay | MC00002 - SCA GC 1                | X097           | P025296         | Final Settlement of Time Extension Request     |
| TO          | 709                        |          | C10019          | 8/24/2021 | School event delay        | MC00002 - SCA GC 1                | X097           | P025296         |                                                |
| 10          | TUR                        |          | CI0018          | 8/23/2021 | School Event Delay        | MC00002 - SCA GC 1                | X097           | P025296         | Approver Approver Role Signature Approved At   |
| $\triangle$ | Issues                     |          | CI0017          | 8/19/2021 | Material Delays to Site   | MC00002 - SCA GC 1                | X097           | P025296         |                                                |
| ()          | Getting Started            |          | CI0010          | 8/18/2021 | Time Extension            | MC00002 - SCA GC 1                | X097           | P025296         | V COMMENTS                                     |
| -           |                            |          | C10006          | 8/18/2021 | Test 3                    | MC00002 - SCA GC 1                | X097           | P025296         |                                                |
|             |                            |          | C10005          | 8/18/2021 | Test 2                    | MC00002 - SCA GC 1                | X097           | P025296         | ~ REFERENCES                                   |
|             |                            |          | C10004          | 8/18/2021 | Test                      | MC00002 - SCA GC 1                | X097           | P025296         |                                                |
|             |                            |          |                 |           |                           |                                   |                |                 | TYPE DESCRIPTION CONTRIBUTOR DATE MARKUP?      |
|             |                            |          |                 |           |                           |                                   |                |                 | 3                                              |
|             |                            |          |                 |           | 12 1                      |                                   | Save / Close ~ |                 |                                                |
| You la      | st logged in today at 7:51 | AM Easte | m Time (US & Ca | anada)    |                           |                                   | = 11           | E               | 1.9.26.105-DEVSCA 💼 🌼 kahua                    |

#### Submit TCR

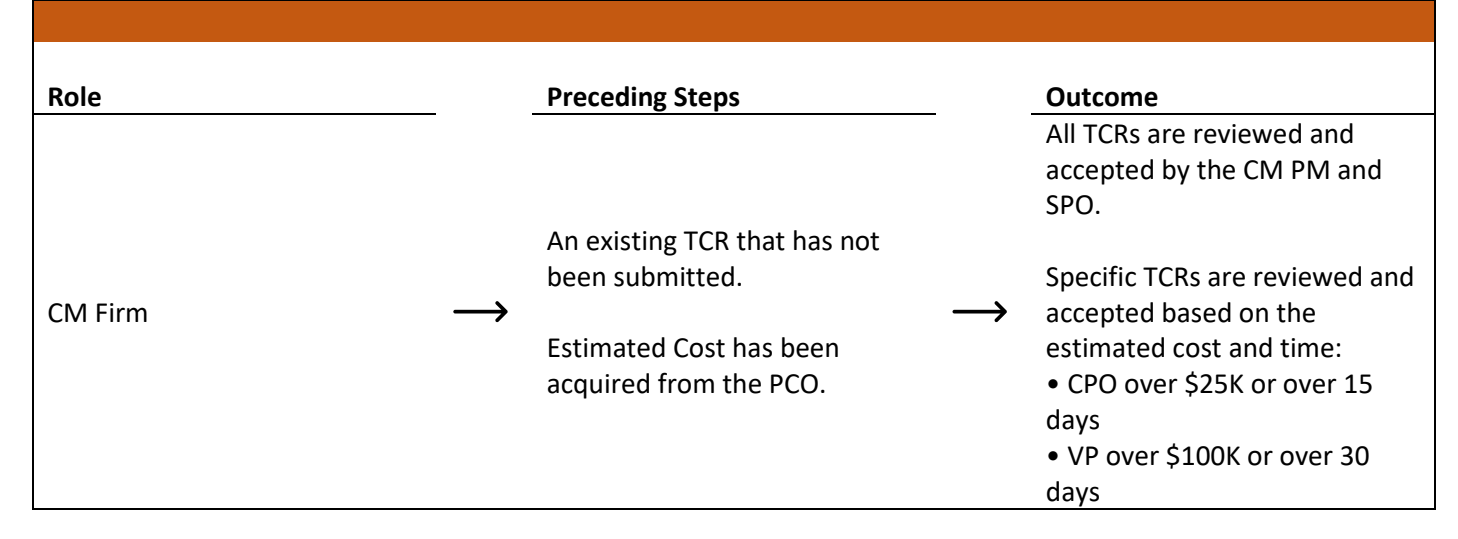

#### Step

Select the TCR application > Select the desired TCR > Click 'Submit' Note: The Estimated Cost field must be filled from the CES integration before the CM Firm can submit.

| тс          | TCR                           |         |                |           |                           | C000015847         | -MC00002           | - Scenario 1.1    | External BEOMT-CM4 - Ø<br>SDA CM Film 4                                  |      |  |  |  |  |  |  |  |  |
|-------------|-------------------------------|---------|----------------|-----------|---------------------------|--------------------|--------------------|-------------------|--------------------------------------------------------------------------|------|--|--|--|--|--|--|--|--|
|             |                               | ←       | •              | < NE      | EW                        |                    |                    |                   | SEND EDIT VIEW DELETE HISTORY GD URL                                     |      |  |  |  |  |  |  |  |  |
| Ĥ           | Project Finder                |         | Q, Defa        | sult v O  |                           |                    |                    | ē                 | TCR Preview 🗍 🖸                                                          | ×    |  |  |  |  |  |  |  |  |
| _           |                               |         | CI Number      | Date      | Subject                   | Expense Contract   | Building ID        | Design Number / I | r/I V PROJECT INFORMATION > SECTION                                      | DNS  |  |  |  |  |  |  |  |  |
|             | Apps                          |         | C10026         | 9/8/2021  | School Event Delays 4     | MC00002 - SCA GC 1 | X097               | P025296           | Expense Contract MC00002 - SCA GC 1 - Scenario<br>11 Contract DEFAU      | TION |  |  |  |  |  |  |  |  |
| Q           | Search                        |         | CI0025         | 9/8/2021  | School Event Delays 3     | MC00002 - SCA GC 1 | X097               | P025296           | Building ID X097 COST                                                    |      |  |  |  |  |  |  |  |  |
|             |                               |         | C10022         | 8/26/2021 | School Event Delays 2     | MC00002 - SCA GC 1 | X097               | P025296           | Design Number / Package Number P025296 LLW 107469 - TCU REMOVAL SCHEDULE |      |  |  |  |  |  |  |  |  |
| Ê           | Tasks                         |         | C10021         | 8/25/2021 | School Event Delays 1     | MC00002 - SCA GC 1 | X097               | P025296           | 106899 - CTF ROOM REVIEWERS                                              |      |  |  |  |  |  |  |  |  |
| P           | Messages                      |         | C10020         | 8/24/2021 | School event caused delay | MC00002 - SCA GC 1 | X097               | P025296           | Architect SCA in House AEoR - SCA COMMENTS<br>Sandbox                    |      |  |  |  |  |  |  |  |  |
|             |                               |         | C10019         | 8/24/2021 | School event delay        | MC00002 - SCA GC 1 | X097               | P025296           | Contractor AJ Kuhn - AJCo REFERENCES                                     |      |  |  |  |  |  |  |  |  |
| TC          | TCR                           |         | CI0018         | 8/23/2021 | School Event Delay        | MC00002 - SCA GC 1 | X097               | P025296           | ~ DETAILS                                                                | _    |  |  |  |  |  |  |  |  |
| $\triangle$ | Issues                        |         | CI0017         | 8/19/2021 | Material Delays to Site   | MC00002 - SCA GC 1 | X097               | P025296           | Cl Number Cl0026                                                         |      |  |  |  |  |  |  |  |  |
| (h)         | Getting Started               |         | CI0010         | 8/18/2021 | Time Extension            | MC00002 - SCA GC 1 | X097               | P025296           | Date 9/8/2021                                                            |      |  |  |  |  |  |  |  |  |
| 0           |                               |         | C10006         | 8/18/2021 | Test 3                    | MC00002 - SCA GC 1 | X097               | P025296           | Subject School Event Delays 4 TCR Description                            |      |  |  |  |  |  |  |  |  |
|             |                               |         | C10005         | 8/18/2021 | Test 2                    | MC00002 - SCA GC 1 | X097               | P025296           | Linked Issue School Event Delays 4                                       |      |  |  |  |  |  |  |  |  |
|             |                               |         | C10004         | 8/18/2021 | Test                      | MC00002 - SCA GC 1 | X097               | P025296           | ~ COST                                                                   |      |  |  |  |  |  |  |  |  |
|             |                               |         |                |           |                           |                    |                    |                   |                                                                          |      |  |  |  |  |  |  |  |  |
|             |                               |         |                |           |                           |                    |                    |                   | Estimated Cor 1                                                          |      |  |  |  |  |  |  |  |  |
|             |                               |         |                |           | 12 1                      | tem(s)             |                    |                   | Submit                                                                   |      |  |  |  |  |  |  |  |  |
| You la      | st logged in today at 7:51 Al | M Easte | m Time (US & C | anada)    |                           |                    | 12 Item(s) 🔳 🖬 🔃 . |                   |                                                                          |      |  |  |  |  |  |  |  |  |

## DocuSign TCR - CM PM, SPO, CPO

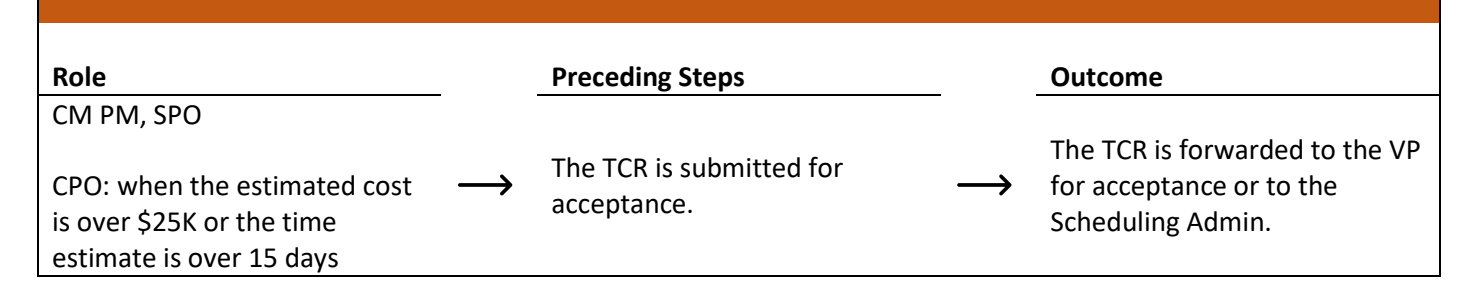

#### Steps

1. Go to email account > Select email > Select 'REVIEW DOCUMENT'

| TCR Cl0003 Appi                        | TCR Cl0003 Approval Task on Q262 Electrical Systems Intex × |      |   | • | Ø |
|----------------------------------------|-------------------------------------------------------------|------|---|---|---|
| External REQMT-CM1-PM<br>to External 🖛 | 12:56 PM (1 minute ago)                                     | ☆    | * | : |   |
|                                        | DocuSign                                                    |      |   |   |   |
|                                        |                                                             |      |   |   |   |
|                                        | External REQMT-CM1-PM sent you a document to review and s   | ign. |   |   |   |
|                                        |                                                             |      |   |   |   |
|                                        | External REQMT-CM1-PM<br>nycsca.kahua.CMFirm1+PM@gmail.com  |      |   |   |   |
|                                        | Please review Time Change Request and render your decision. |      |   |   |   |

2. Check the 'I agree to use electronic records and signatures' box (only if first time using DocuSign) > Click 'CONTINUE'

| Please Review & Act on                                 | These Documents                                                                                                    | DocuSign        |
|--------------------------------------------------------|----------------------------------------------------------------------------------------------------|-----------------|
| External REQMT-CM1-PM<br>NYCSCA Best Practices Demo (D |                                                                                                    |                 |
| Please review Time Change Request and r                | ender your decision.                                                                                                    |                 |
| Please read the Electronic Recom                       | d and Signature Di 1 Ig. CONTINUE                                                                                                    | OTHER ACTIONS - |
|                                                        | through 20OCT2020                                                                                                    |                 |
| FIELDS                                                 | The SCA Scheduling Unit recommends extending contract substantial completion a total of 204<br>Calendar days with 204 days considered for documented general condition costs associated with   |                 |
| ✔ Signature                                            | the COVID 19 Construction Pause (as detailed below). Additionally, 4 ccds attributed to Delayed<br>Mobilization will be held as an SCA management reserve. This reserve may be used by the SCA |                 |
| eignature                                              | to offset additional general condition costs associated with future impacts, submitted in                                                                                                    |                 |
| DS Initial                                             | recommendation for the assessment of liquidated damages.                                                                                                    |                 |

3. Click 'Sign' on the appropriate signature line > Click 'FINISH' Note. The image shows the steps for the CM PM. The steps for the SPO and CPO are the same.

| Please review the documents below. |                                                         | 2                         | FINISH OTHER ACTIONS + |
|------------------------------------|---------------------------------------------------------|---------------------------|------------------------|
|                                    | Q Q 🛂 🖶 Ø                                               |                           | Ľ                      |
|                                    | (Co<br>Cal                                              | nsecutive<br>endar Days): | •                      |
| START                              | You are directed to proceed with the following work.    |                           |                        |
|                                    | DESCRIPTION OF WORK                                     |                           |                        |
|                                    | By: Signature of CM PM/ PO<br><u>12/27/2021</u><br>Date |                           |                        |
|                                    | By: Signature of SPO Date                               | _                         |                        |
|                                    | By: Signature of CPO Date                               | _                         |                        |
|                                    |                                                         |                           |                        |

4. You may be presented with the following box to Adopt your signature. Select your preferences > Click 'ADOPT AND SIGN'

| Adopt Your Signature                                                                                                    | ×                                                                         |
|----------------------------------------------------------------------------------------------------|---------------------------------------------------------------------------|
| Confirm your name, Initiale, and algorature.<br>* Required                                                                                                    |                                                                           |
| Full Name*                                                                                                    | Initials*                                                                 |
| SELECT STYLE DRAW UPLOAD PREVIEW                                                                                                    | Change Style                                                              |
| Bortunal EXT-GC-1 EE                                                                                                    |                                                                           |
| By selecting Adopt and Sign, I agree that the signature and initials will be the electronic representation of my<br>my agent) use them on documents, including legally binding contracts - just the same as a pen-and-paper signature to the same as a pen-and-paper signature to the same as | signature and initials for all purposes when I (or<br>gnature or initial. |
| ADOPT AND SIGN CANCEL                                                                                                    |                                                                           |

## Decline DocuSign TCR – CM PM, SPO, CPO

| Role                                                                                  |               | Preceding Steps          |               | Outcome                       |
|---------------------------------------------------------------------------------------|---------------|--------------------------|---------------|-------------------------------|
| CM PM, SPO                                                                            |               | The TCD is submitted for |               | The TCD is returned to the CM |
| CPO: when the estimated cost<br>is over \$25K or the time<br>estimate is over 15 days | $\rightarrow$ | acceptance.              | $\rightarrow$ | Firm for resubmit.            |

#### Steps

1. Go to email account > Select email > Select 'REVIEW DOCUMENT'

| TCR Cl0003 Appr                          | oval Task on Q262 Electrical Systems Index ×                                                                              |      |  | • | Ø |
|------------------------------------------|----------------------------------------------------------------------------------------------------|------|--|---|---|
| External REQMT-CM1-PM v<br>to External 🖛 | <b>External REQMT-CM1-PM via DocuSign</b> <dse_demo@docusign.net><br/>o External ▼</dse_demo@docusign.net>                |      |  |   | : |
|                                          | DocuSign                                                                                                    |      |  |   |   |
|                                          |                                                                                                    |      |  |   |   |
|                                          | External REQMT-CM1-PM sent you a document to review and s                                                                 | ign. |  |   |   |
|                                          | External REQMT-CM1-PM<br>nycsca.kahua.CMFirm1+PM@gmail.com<br>Please review Time Change Request and render your decision. |      |  |   |   |

Click 'Other Actions' > 'Click Decline to Sign'
 Note. The image shows the steps for the CM PM. The steps for the SPO and CPO are the same.

#### Please Review & Act on These Documents

External REQMT-CM1 SCA Sandbox (Development-DEVPRODUCTION-11/18/2021 9:57:02 PM)

Please review Time Change Request and render your decision.

| Please review the documents below. |                |                                  |                 |                                 |                                                | CONTINUE                        | OTHER ACTIONS +      |
|------------------------------------|----------------|----------------------------------|-----------------|---------------------------------|------------------------------------------------|---------------------------------|----------------------|
| Ĭ                                  | TITLE:<br>TO : | tcr test 3<br>External REQMT-CM1 |                 | DESIGN NO:<br>LLW NO:           | P025950<br>111942 - ADDITION                   | 8 Finish Later                  |                      |
|                                    |                |                                  |                 |                                 | 122064 - EXISTING<br>SCHOOL RENOVATION<br>WORK | Print & Sign                    |                      |
| 4                                  | ATTN:          | SCA CM Firm 1<br>100 Fake Street |                 | ISSUE:                          | 2                                              | Decline to Sign                 | , ine cise           |
|                                    |                | New TOIK, NT, 12343              |                 | (Consecutive<br>Calendar Days): | <u> </u>                                       | Help & Support                  | ď                    |
|                                    |                |                                  |                 |                                 |                                                | About DocuSign                  | 2                    |
|                                    | You are        | directed to proceed with the     | following work. |                                 |                                                | View History                    |                      |
|                                    | DESCRIP        | TION OF WORK                     |                 |                                 |                                                | View Certificate                | (PDF) 🖾              |
| -                                  |                |                                  |                 |                                 |                                                | View Electronic I<br>Disclosure | Record and Signature |
| B                                  | By:            |                                  | 1/6/2022        |                                 |                                                | Session Information             | tion                 |
| в                                  | Sış<br>By:     | gnature of CM PM/ PO             | Date            |                                 |                                                |                                 |                      |
|                                    | Sig            | gnature of SPO                   | Date            |                                 |                                                |                                 |                      |
|                                    |                |                                  |                 |                                 |                                                |                                 |                      |
|                                    |                |                                  |                 |                                 |                                                |                                 |                      |

#### 3. Click 'Continue'

| Please Review & Act on These Documents                    |                                                                          |                                            |               | DocuSign      |
|-----------------------------------------------------------|--------------------------------------------------------------------------|--------------------------------------------|---------------|---------------|
| External REQMT-CM1<br>SCA Sandbox (Development-DEVPRODUCT | Caution                                                                  |                                            | ×             |               |
| Please review Time Change Request and render your         | If you select CONTINUE, this document will be voided.                    | and contract the condex directly with your |               |               |
| Please review the documents below.                        | request.<br>You can exit signing and save the information you've entered | by using the FINISH LATER option in the    | COI           | HER ACTIONS 🔻 |
| TITI<br>TO                                                | OTHER ACTIONS menu.                                                      |                                            | 58<br>V,<br>G |               |
| TA                                                        | CANCEL                                                                   |                                            | N<br>:K<br>)3 |               |
|                                                           | New York, NY, 12345                                                      | Time Estimate                              | 12            |               |

4. Provide a reason for declining > Click 'Decline to Sign'

| Please Review & Act on These External REGMT-CM1 SGA Sandbox (Development-DEVPRODUCT | Decline to Sign                        | ×                      | DocuSign        |
|-------------------------------------------------------------------------------------|----------------------------------------|------------------------|-----------------|
| Please review Time Change Request and render your                                   | Please provide a reason for declining: |                        |                 |
| Please review the documents below.                                                  |                                        | CONTINUE               | OTHER ACTIONS - |
| Ť                                                                                   | 500 characters remaining               | 958<br>DN,<br>NG<br>DN |                 |
| ra 🕑                                                                                | DECLINE TO SIGN CANCEL                 | RK<br>103              |                 |
|                                                                                     | (Consecutive<br>Calendar Days):        |                        |                 |

## Accept TCR – VP

| Role               | _             | Preceding Steps                                                                                                   | _             | Outcome              |
|--------------------|---------------|----------------------------------------------------------------------------------------------------|---------------|----------------------|
| VP of Construction | $\rightarrow$ | The TCR is DocuSign approved<br>and the estimated cost is over<br>\$100k or the time estimate is<br>over 30 days. | $\rightarrow$ | The TCR is accepted. |

## Step

| 🖹 Tasks                                   | SCA DEVQA                                                                             | DA SCA PM-CM-VP - D                                                                                                    |                      |
|-------------------------------------------|---------------------------------------------------------------------------------------|----------------------------------------------------------------------------------------------------|----------------------|
| ←                                         | E List V SHARE                                                                        | 양 DELEGATE HISTORY 양                                                                                                    |                      |
| Project Finder                            | Q = View. Default * FROM SUBJECT DATE /                                               | TCR Task      View Source Record >                                                                                                    | l ×                  |
| Apps                                      | External REOMT-CM1-PM TCR Cl0004 Scheduler Review Task on Q262 Electrical Sv., 10/8/2 | 2 V PROJECT INFORMATION > SE                                                                                                    | ECTIONS              |
| Q     Search                              | 1 item(s)                                                                             | Expense Contract     MC0001 - SCA GC 1 - Q262<br>Electrical Systems     PROJECT INFOI<br>Design Number / Package Number D019266       LLW     115244 - ELECTRICAL SYSTEMS       Architect     SCA In House AEGR - SCA<br>Sandhox       Contractor     External REQMT-CM1 - SCA CM<br>Firm 1       V DETAILS       C1 Number     C10/8/2021       Subject     Schedule delay due to traffic<br>TCR Description | KFLOW                |
|                                           |                                                                                       | COST      Cost Effect Increase     Estimated Cost \$5,000.00      Reason Code F-FIELD CON Field Condition      DATES & WORKFLOW      Assigned To SCA SPO - SCA Sandbox     Assigned To 10/8/2021      Return      Return                                                                                                    |                      |
| You last logged in today at 1:12 PM Easte | n Time (US & Canada) 🗮 🚺 🗄                                                            | 🗐 1.9.27.124 - DEVWEEKLY 🖻 🏘                                                                                                    | { <sup>≮</sup> kahua |

## Decline TCR – VP

| Role               |               | Preceding Steps                                                                                                   |               | Outcome              |
|--------------------|---------------|----------------------------------------------------------------------------------------------------|---------------|----------------------|
| VP of Construction | $\rightarrow$ | The TCR is DocuSign approved<br>and the estimated cost is over<br>\$100k or the time estimate is<br>over 30 days. | $\rightarrow$ | The TCR is rejected. |

#### Step

Navigate to 'Tasks' > Select the task > Click 'Return' > Enter return reason > Click 'Continue'

| Ê        | Tasks                      |            |                           |                            | SCA DEVQA                            |                                        | SCA Vice Preside<br>SCA Sandbox     | ent –   | - 🗆 ×      |
|----------|----------------------------|------------|---------------------------|----------------------------|--------------------------------------|----------------------------------------|-------------------------------------|---------|------------|
|          |                            | ←          | ≡ List ∨                  | SHARE                      |                                      | DELEGATE HISTORY                       |                                     |         |            |
| £        | Project Finder             |            | Q = View: Det             | ault 🕶                     | e                                    | TCR                                    |                                     | Т       | ask 🛛 🗙    |
|          | 4                          | 2          | FROM                      | SUBJECT                    |                                      | View Source Record >                   |                                     |         |            |
|          | дрря                       |            | External REQMT-CM1        | TCR CI0003 Scheduler Revie | w Task on PS087X06 X087 C80209 New45 |                                        |                                     | PROJEC  | > SECTIONS |
| Q        | Search                     |            |                           | 1 Item(s)                  |                                      | Expense Contract                       | 00002 - RichardCo -<br>Test for SOV | DETAILS | ŝ          |
| <b>_</b> | Tasks                      | -          |                           |                            |                                      | Building ID<br>Design Number / Package | X087<br>Number D025059              | COST    | FLOW       |
| _0       |                            | _          |                           |                            |                                      | LLV Return Reason                      |                                     |         | × 1000     |
| Ľ        | Messages                   |            |                           |                            |                                      | Reason 4                               |                                     |         |            |
| ባ        | Getting Started            |            |                           |                            |                                      | Arc Field is required.<br>Cor          |                                     |         | -          |
|          |                            |            |                           |                            |                                      |                                        | Continue                            | Cancel  |            |
|          |                            |            |                           |                            |                                      | ~ DE                                   |                                     |         | _          |
|          |                            |            |                           |                            |                                      | CI Number CI0003                       |                                     |         |            |
|          |                            |            |                           |                            |                                      | Date 1/6/202<br>Subject tor test 3     | 2<br>3                              |         |            |
|          |                            |            |                           |                            |                                      | TCR Description                        |                                     |         |            |
|          |                            |            |                           |                            |                                      | ✓ COST                                 |                                     |         |            |
|          |                            |            |                           |                            |                                      | Accept Return                          | 3                                   |         |            |
| You las  | st logged in Tuesday, June | 22, 2021 a | at 4:34 PM Eastern Time ( | US & Canada)               |                                      |                                        | 1.9.29.59 - DEVWEEKLY               | æ       | 🕸 kahua    |
| 5 ه      | Schedule                   | r          |                           |                            |                                      |                                        |                                     |         |            |
| _        | -                          |            |                           |                            |                                      |                                        |                                     |         |            |

# Assigr

| Role             |               | Preceding Steps      |               | Outcome                |
|------------------|---------------|----------------------|---------------|------------------------|
| Scheduling Admin | $\rightarrow$ | The TCR is accepted. | $\rightarrow$ | Scheduler is assigned. |

## Step

Navigate to 'Tasks' > Select the task > Scroll to 'DATES & WORKFLOW' section > Select a 'Scheduler' > Select 'Submit'

| 🖹 Tasks                                                                                                    |                                                                                                    | Scenario 1.3 🥜                                                  | SCA Scheduling Add                                                                                                    | - 8 ×                                                                                                    |
|----------------------------------------------------------------------------------------------------|----------------------------------------------------------------------------------------------------|-----------------------------------------------------------------|----------------------------------------------------------------------------------------------------|----------------------------------------------------------------------------------------------------|
| ←                                                                                                    | ≅ List<br>Active ∨ SHARE                                                                                       |                                                                 | REASSIGN HISTORY                                                                                                    |                                                                                                    |
| <ul> <li>Project Finder</li> <li>Apps</li> <li>Search</li> <li>Tasks</li> <li>✓ Assages</li> <li>O cetting Started</li> </ul> | Q 〒 View: Default ►<br>FROM SUBJECT<br>SCA SPO TOR CID025 Scheduling Admin Assignment Task on Sc<br>1 litem(s) | DATE ASSIGNED     DUE DATE     APP       -     9/8/2021     TCR | TCR<br>View Source Record ><br>Cost Effect Increase<br>Estimated Cost \$6,000.00<br>Reason Code F-FIELD CON Field Condition<br>< SCHEDULE<br>Time Estimate (Consecutive Calender Days)<br>DATES & WORKFLOW           Assigned To         SCA Scheduling Admin - SCA Sandbox           Assigned To         SCA Scheduling Admin - SCA Sandbox           Assigned To         SCA Scheduling Admin - SCA Sandbox           Assigned To         SCA Scheduling Admin - SCA Sandbox           Assigned To         SCA Scheduling Admin - SCA Sandbox           Assigned To         SCA Schedulier - SCA Sandbox           Assigned To         SCA Schedulier - SCA Sandbox           Assigned To         SCA Schedulier - SCA Sandbox           Scheduler - SCA Sandbox         •           Final Settlement of Time Extension Request         ©           Submit         Return | Tesk     SECTIONS     PROJECT INFORMATION     DETAILS     COST     SCHEOULE     DATES & WORKFLOW     REVIEWERS     COMMENTS     REFERENCES     MEDIA |
| You last logged in today at 8:13 AM East                                                                                      | em Time (US & Canada)                                                                                          | = II 8                                                          | 1.9.26.105 - DEVSCA                                                                                                    | 🖻 🎄 kahua                                                                                                    |

#### Send Recommendation Memo

| Role      | Preceding Steps               | Outcome                 |
|-----------|-------------------------------|-------------------------|
|           | A Scheduler is assigned.      | Scheduler submits       |
|           |                               | Recommendation Memo.    |
| `ahadular | Note. The Scheduler creates a | <b>`</b>                |
| scheduler | Recommendation Memo and       | The CM PM issues the    |
|           | coordinates with others       | Recommendation Memo for |
|           | outside of CAMP.              | approval.               |

Steps

 Navigate to 'Tasks' > Select the task > Scroll down to the 'REFERENCES' section > Select 'UPLOAD' > Select the file to upload > Click 'Open' > Click 'Ok'

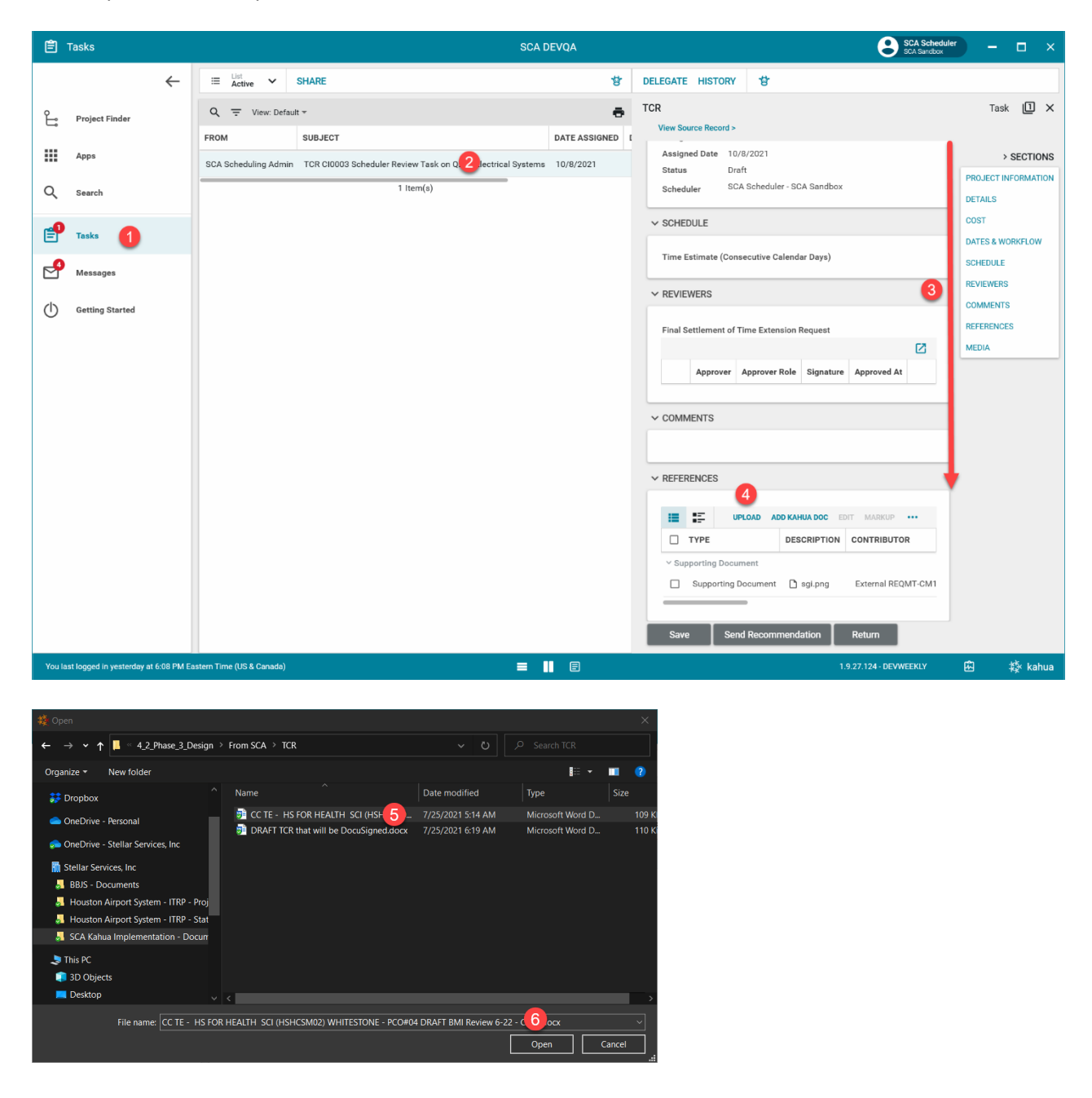

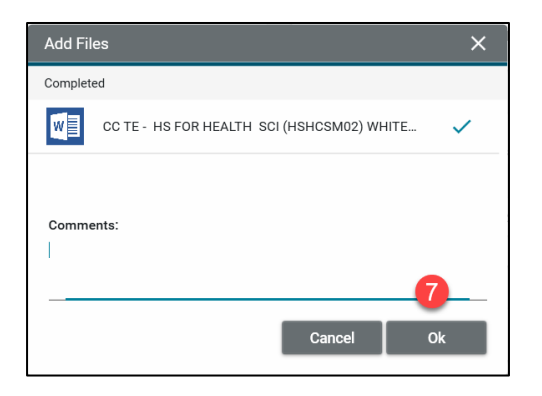

2. Navigate to 'Tasks' > Select the task > Scroll down to the 'REFERENCES' section > Select the '...' icon > Select 'Add Approval Doc' > Enter the filename > Select approval documentation > Click 'Ok'

| 🖹 Tasks                                   |                                                    | SCA DEVQA                             | SCA Scheduler – 🗆 🗙                                                                                                    |
|-------------------------------------------|----------------------------------------------------|---------------------------------------|----------------------------------------------------------------------------------------------------|
| ←                                         | ≅ List ✓ SHARE                                     | 방                                     | DELEGATE HISTORY                                                                                                    |
| Project Finder                            | Q = View: Default *                                | ÷                                     | TCR Task 🗓 🗙                                                                                                    |
|                                           | FROM SUBJECT                                       | DATE ASSIGNED                         | View Source Record >                                                                                                    |
| Apps                                      | SCA Scheduling Admin TCR Cl0003 Scheduler Review T | ask on Q262 E 2 cal Systems 10/8/2021 | Scheduler SCA Scheduler - SCA Sandbox > SECTIONS                                                                                                    |
| Q Search                                  | 1 Item(                                            | (s)                                   | SCHEDULE     DETAILS                                                                                                    |
| -0                                        |                                                    |                                       | Time Estimate (Consecutive Calendar Dave)                                                                                                    |
| E Tasks                                   |                                                    |                                       | Time Estimate (Consecutive Calendar Days) DATES & WORKFLOW                                                                                                    |
| Messages                                  |                                                    |                                       | REVIEWERS     SCHEDULE     REVIEWERS                                                                                                    |
| () Getting Started                        |                                                    |                                       | Final Settlement of Time Extension Request COMMENTS                                                                                                    |
| 0                                         |                                                    |                                       |                                                                                                    |
|                                           |                                                    |                                       | Approver Approver Role Signature Approved At                                                                                                    |
|                                           |                                                    |                                       | ~ COMMENTS                                                                                                    |
|                                           |                                                    |                                       |                                                                                                    |
|                                           |                                                    |                                       | N DEFERENCES                                                                                                    |
|                                           |                                                    |                                       | 4                                                                                                    |
|                                           |                                                    |                                       | III III UPLOAD ADD KAHUA DOC EDIT MARKUP •••                                                                                                    |
|                                           |                                                    |                                       | TYPE DESCRIPTION UPDATE REMOVE DOWNLOAD                                                                                                    |
|                                           |                                                    |                                       | Supporting Document     Supporting Document     Supporting Document     Supporting Document     Supporting Document     Supporting Document     Supporting Document |
|                                           |                                                    |                                       | Supporting Document C CC TE - HS FOR HEALTH SCI (HSH)                                                                                                    |
|                                           |                                                    |                                       |                                                                                                    |
|                                           |                                                    |                                       | Save Send Recommendation Return                                                                                                    |
| You last logged in yesterday at 6:08 PM I | astern Time (US & Canada)                          |                                       | 1.9.27.124 · DEVWEEKLY 🖻 🅸 kahua                                                                                                    |
|                                           |                                                    |                                       |                                                                                                    |
| Create Approval Document                  |                                                    |                                       | ×                                                                                                    |
| Filename                                  |                                                    |                                       |                                                                                                    |
| Recommendation Memo                       |                                                    |                                       |                                                                                                    |
| Include On Send                           |                                                    |                                       |                                                                                                    |
| Include Type                              | Description                                        | Page Count Is Current                 |                                                                                                    |
| Supporting Document                       | 🗅 sgi.png                                          | 1 Yes ^ ~                             |                                                                                                    |
| Supporting Document                       | C C TE - HS FOR HEALTH SCI (HSHCSM02) WHITE        | 1 Yes ^ ~                             |                                                                                                    |
| 7                                         |                                                    |                                       |                                                                                                    |
|                                           |                                                    |                                       |                                                                                                    |
|                                           |                                                    |                                       |                                                                                                    |
| Add More                                  |                                                    |                                       |                                                                                                    |
|                                           |                                                    | 8                                     | _                                                                                                    |
|                                           |                                                    | Cancel Ok                             | -                                                                                                    |

3. Navigate to 'Tasks' > Select the task > Click 'Send Recommendation'

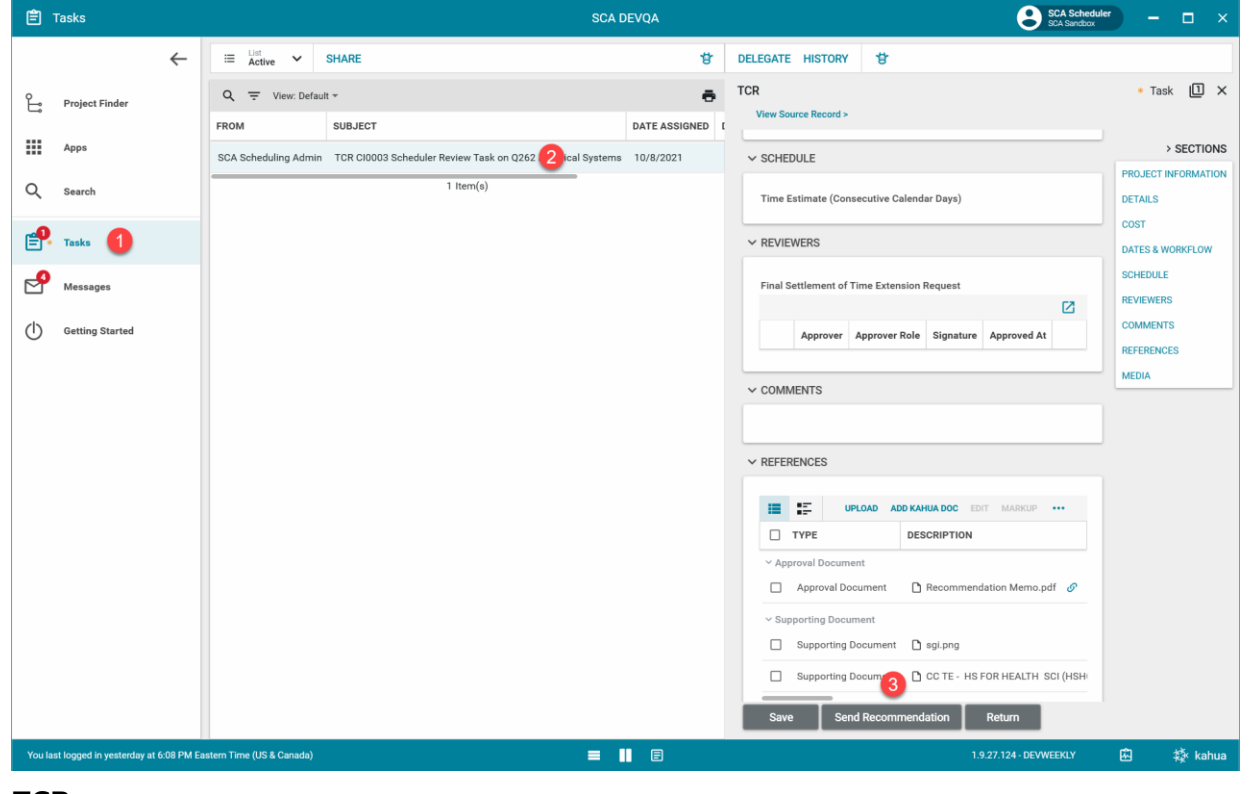

#### **Return TCR**

| Role      | Preceding Steps                    |          | Outcome                       |
|-----------|------------------------------------|----------|-------------------------------|
| Schodulor | <br>A Schodulor has been assigned  | <u> </u> | The TCR is returned to the CM |
| Schedulei | <br>A scheddier has been assigned. |          | Firm to resubmit              |

#### Step

Select the assigned task > Select 'Return' > Enter in return reason > Click 'Continue'

| Ê       | Tasks                        |             |                          |                     | PS087X06 - X087 C802 | 09 New4School,Reno to     | Exist 🥖       | ,                                     | SCA Schedule<br>SCA Sendbox             | -          | □ ×       |
|---------|------------------------------|-------------|--------------------------|---------------------|----------------------|---------------------------|---------------|---------------------------------------|-----------------------------------------|------------|-----------|
|         |                              | ~           | ≡ List<br>Active ✔       | SHARE               |                      |                           | DELEGAT       | E HISTORY                             |                                         |            |           |
| Ŀ       | Project Finder               |             | Q, = View: De            | efault <del>v</del> |                      | ē                         | TCR<br>View S | Source Record >                       |                                         | Task       |           |
|         | Apps                         |             | FROM                     |                     | ECT                  | S087X06 X087 C80209 New4  | ∽ PRO         | JECT INFORMATION                      |                                         | >          | SECTIONS  |
| Q       | Search                       |             |                          |                     | 1 Item(s)            | 0007/00 X007 000207 Hell4 | Expe          | nse Contract                          | 00002 - RichardCo -<br>Test for SOV     | PROJECT IN | FORMATION |
| <b></b> | Taska                        |             |                          |                     |                      |                           | Build<br>Desi | ling ID<br>gn Number / Package Number | X087<br>P025958                         | COST       |           |
| -0      | Tasks                        |             |                          |                     |                      |                           | LLW           | D. D                                  | 111942 - ADDITION,<br>122064 - EXISTING | DATES & W  | DRKFLOW   |
|         | Messages                     |             |                          |                     |                      |                           | Arc           | Return Reason                         |                                         | ~          |           |
| тс      | TCR                          |             |                          |                     |                      |                           | Con           | Reason<br>3                           |                                         |            |           |
| ባ       | Getting Started              |             |                          |                     |                      |                           |               |                                       |                                         |            |           |
|         |                              |             |                          |                     |                      |                           | → DET         |                                       | Continue                                | Cancel     |           |
|         |                              |             |                          |                     |                      |                           | Date          | 1/6/2022                              |                                         |            | _         |
|         |                              |             |                          |                     |                      |                           | Subj          | ect TCR Test 1360                     |                                         |            |           |
|         |                              |             |                          |                     |                      |                           | TCR           | Description                           |                                         |            |           |
|         |                              |             |                          |                     |                      |                           | ∽ cos         | т                                     |                                         |            |           |
|         |                              |             |                          |                     |                      |                           | Cost          | Effect Yes                            |                                         |            |           |
|         |                              |             |                          |                     |                      |                           | Estin         | nated Cost \$100.00                   | •                                       |            |           |
|         |                              |             |                          |                     |                      |                           | Sa            | ve Send Recommend                     | ation                                   | Cancel     |           |
| You la  | st logged in Sunday, July 4, | , 2021 at 1 | 12:21 PM Eastern Time (I | US & Canada)        |                      |                           |               | 1.                                    | 9.29.59 - DEVWEEKLY                     | <u>ا</u>   |           |

## Cancel TCR

|           |               |                                |               | 0                    |
|-----------|---------------|--------------------------------|---------------|----------------------|
| Role      | _             | Preceding Steps                |               | Outcome              |
| Scheduler | $\rightarrow$ | A Scheduler has been assigned. | $\rightarrow$ | The TCR is cancelled |

## Step

Select the assigned task > Select 'Cancel' > Enter in return reason > Click 'Continue'

|       | Ê       | Tasks                     |              |                               | PS087X06 - X087 C80209 New4School,                     | Reno to  | Exist 🧪                    |                | SCA Schedu<br>SCA Sandbox           | iler –      | □ ×        |
|-------|---------|---------------------------|--------------|-------------------------------|--------------------------------------------------------|----------|----------------------------|----------------|-------------------------------------|-------------|------------|
|       |         |                           | ←            | ≣ List<br>Active ✔ S          | SHARE                                                  |          | DELEGATE HISTOR            | Y              |                                     |             |            |
|       | 2       | Project Finder            |              | Q = View: Default             | •                                                      | ē        | TCR                        |                |                                     | Tasl        | k 🛛 🗙      |
|       | C.      | Floject Filder            |              | FROM                          | SUBJECT                                                |          | View Source Record         | >              |                                     |             |            |
|       |         | Apps                      |              | SCA Scheduling Adm            | TCR CI0001 Scheduler Review Task on PS087X06 X087 C802 | 209 New4 | ✓ PROJECT INFOR            | MATION         |                                     | ,           | SECTIONS   |
|       | Q       | Search                    |              |                               | 1 Item(s)                                              |          | Expense Contract           |                | 00002 - RichardCo -<br>Test for SOV | PROJECT II  | NFORMATION |
|       |         |                           |              |                               |                                                        |          | Building ID                |                | X087                                | COST        |            |
|       | Ē       | Tasks                     |              |                               |                                                        |          | LLW                        | Package Number | P025958<br>111942 - ADDITION,       | DATES & W   | ORKFLOW    |
|       | 2       | Messages                  |              |                               |                                                        |          | Return Re                  | ason           | 122064 - EXISTING                   | ×           |            |
|       | тс      | TCR                       |              |                               |                                                        |          | Arcl<br>Reason<br>Con      | 3              |                                     |             |            |
|       | ባ       | Getting Started           |              |                               |                                                        |          | Field is requi             | red.           |                                     |             |            |
|       |         |                           |              |                               |                                                        |          | V DET                      |                | Continue                            | Cancel      |            |
|       |         |                           |              |                               |                                                        |          | CI Number                  | СІОООТ         |                                     |             |            |
|       |         |                           |              |                               |                                                        |          | Date                       | 1/6/2022       |                                     |             |            |
|       |         |                           |              |                               |                                                        |          | Subject<br>TCR Description | TCR Test 1360  |                                     |             |            |
|       |         |                           |              |                               |                                                        |          | ✓ COST                     |                |                                     |             |            |
|       |         |                           |              |                               |                                                        |          | Cost Effect                | Yes            |                                     |             |            |
|       |         |                           |              |                               |                                                        |          | Estimated Cost             | \$100.00       |                                     |             |            |
|       |         |                           |              |                               |                                                        |          | Reason Code<br>Save S      | end Recommend  | lation Return                       | 2<br>Cancel |            |
|       | You la: | st logged in Sunday, July | 4, 2021 at 1 | 12:21 PM Eastern Time (US & C | Canada) 🔳 🗐                                            |          |                            | 1/             | 9.29.59 - DEVWEEKLY                 | Ē           | 蔠 kahua    |
| ue to | C       | м рм                      |              |                               |                                                        |          |                            |                |                                     |             |            |
|       |         |                           |              |                               |                                                        |          |                            |                |                                     |             |            |
|       |         |                           |              |                               |                                                        |          |                            | _              |                                     |             |            |
| ole   |         |                           |              |                               | Preceding Steps                                        |          |                            | Outco          | me                                  |             |            |
| М РМ  |         |                           |              | $\rightarrow$                 | Scheduler sent the                                     |          | $\rightarrow$              | DocuS          | ign Approv                          | al Start    | s with     |
|       |         |                           |              |                               | Recommendation Memo                                    | ).       |                            | the CN         | ИРМ.                                |             |            |

Step

Navigate to 'Tasks' > Select the task > Click 'Send'

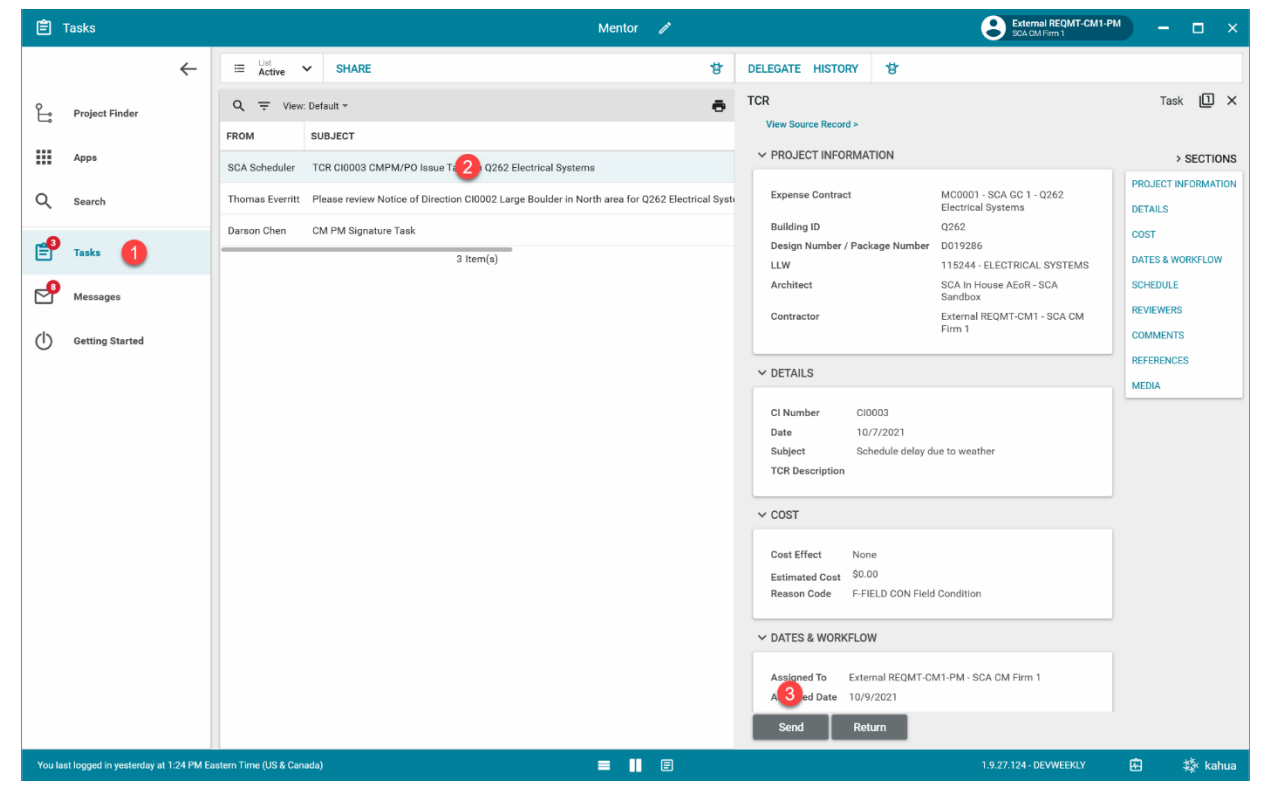

#### **DocuSign Approve**

| Role                                                      |               | Preceding Steps                    |               | Outcome              |
|-----------------------------------------------------------|---------------|------------------------------------|---------------|----------------------|
| Approval Sequence: CM Firm ><br>CPO > Scheduling Director | $\rightarrow$ | The Recommendation Memo is issued. | $\rightarrow$ | The TCR is approved. |

#### Steps

5. Go to email account > Select email > Select 'REVIEW DOCUMENT'

| TCR Cl0003 Approval Task on Q262 Electrical Systems Intervention                                     |                         |                      | • | Ø |
|----------------------------------------------------------------------------------------------------|-------------------------|----------------------|---|---|
| External REQMT-CM1-PM via DocuSign <dse_demo@docusign.net><br/>to External ▼</dse_demo@docusign.net> | 12:56 PM (1 minute ago) | $\stackrel{4}{\sim}$ | * | : |
| DocuSign                                                                                             |                         |                      |   |   |
|                                                                                                    |                         |                      |   |   |
| External REQMT-CM1-PM sent you a document to revi                                                    | ew and sign.            |                      |   |   |
|                                                                                                    |                         |                      |   |   |
| External REQMT-CM1-PM<br>nycsca.kahua.CMFirm1+PM@gmail.com                                           |                         |                      |   |   |
| Please review Time Change Request and render your decision.                                          |                         |                      |   |   |

6. Check the 'I agree to use electronic records and signatures' box (only if first time using DocuSign) > Click 'CONTINUE'

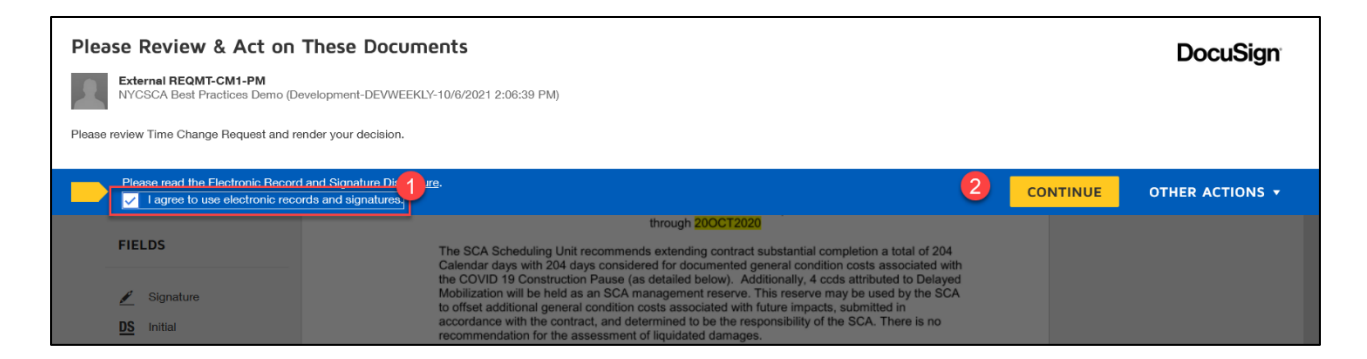

 Select 'Signature' > Place on Signature line > Select Date Signed > Place on Signature line > Click 'FINISH' Note. The image shows the steps for the CM Firm. The steps for the CPO and Scheduling Director are the same.

| Done! Select Finish to send the completed d                                                             | ocument.                                                                                                    | 5 FINISH                                                                                                    | OTHER ACTIONS - |
|----------------------------------------------------------------------------------------------------|----------------------------------------------------------------------------------------------------|----------------------------------------------------------------------------------------------------|-----------------|
|                                                                                                    | Q Q 🖓 😐 Q                                                                                                    |                                                                                                    | Ľ               |
| FIELDS<br>Signatur 1<br>DS Initial<br>Stamp<br>Date Signed 3                                            | As part of this settlement the Contractor reserves its rights to claim<br>delay, inefficiency/loss of productivity, demobilizations, remobilizati<br>Work Plan Requirements. The SCA reserves its rights to reject or<br>submitted by the Contractor, and reserves any and all defenses it in<br>brought by the Contractor for delay, inefficiency/loss of productivity,<br>remobilization, Safe Work Plan and Safe Work Plan Requirements.<br>Incorporation of this recommendation shifts contract substantial cor<br>05JAN2023. A modified schedule with a data date of 210CT2020,<br>the forecasted SiC and the added 4 calendar day Management Re<br>Substantial Completion to Final Completion. Once reviewed and a<br>become the Revised Project Baseline". All additional time impacts<br>orders shall demonstrated on the accepted "Revised Project Baseline". | DVID-19 related costs for<br>Safe Work Plan and Safe<br>spromise any such claim<br>have against claims<br>smobilizations,       letion from 15JUN2022 to<br>flecting the 204 cost bitto<br>rev <sup>°</sup> activity, iced shift to<br>rev <sup>°</sup> activity, iced from<br>pyted this schedule will<br>luding COVID stop work<br>"and be submitted to the | ^               |
| <ul> <li>Name</li> <li>First Name</li> <li>Last Name</li> <li>Email Address</li> <li>Company</li> </ul> | Time Extension Requested (PCO#9)<br>Time Extension Recommended<br>Additional Cost for MOD #7 G/C\$ (As Detailed Above)<br>SCA Management Reserve – Unused Baseline GC\$<br>Unjustified Delay (Subject to LD's)<br>Unjustified Delay (Subject to LD's)<br>(Signature / Date) WHITESTONE - GC Concurrence                                                                                                    | 300 ccds<br>204 ccds<br>4 ccds<br>4 ccds<br>ccds<br>∞<br>202 4                                                                                                    |                 |
| Title<br>T Text<br>Checkbox                                                                             | (Signature / Date) S DULIPETA-RAMA -SCA CPO (<br>(Signature / Date) J TOPORNYCKY - SCA Schedul                                                                                                    | nstruction Management<br>J Unit                                                                                                    |                 |

8. You may be presented with the following box to Adopt your signature. Select your preferences > Click 'ADOPT AND SIGN'

| onfirm your name, initials, and signature. |           |
|--------------------------------------------|-----------|
| Required                                   |           |
| ull Name*                                  | Initials* |
| External EXT-GC-1                          | EE        |
| REVIEW                                     | Change St |
| Extend EXT-GL-1 EE                         |           |
|                                            |           |

### DocuSign Reject

| Role                                 |               | Preceding Steps                    |               | Outcome                               |
|--------------------------------------|---------------|------------------------------------|---------------|---------------------------------------|
| CM Firm, CPO, Scheduling<br>Director | $\rightarrow$ | The Recommendation Memo is issued. | $\rightarrow$ | The TCR is returned to the Scheduler. |

#### Steps

1. Go to email account > Select email > Select 'REVIEW DOCUMENT'

| TCR CI0003 Appro                          | oval Task on Q262 Electrical Systems Inbox ×                |                         |   | • | Ø |
|-------------------------------------------|-------------------------------------------------------------|-------------------------|---|---|---|
| External REQMT-CM1-PM vi<br>to External 👻 | ia DocuSign <dse_demo@docusign.net></dse_demo@docusign.net> | 12:56 PM (1 minute ago) | ☆ | * | : |
|                                           | DocuSign                                                    |                         |   |   |   |
|                                           |                                                             |                         |   |   |   |
|                                           | External REQMT-CM1-PM sent you a document to review and s   | ign.                    |   |   |   |
|                                           |                                                             |                         |   |   |   |
|                                           | External REQMT-CM1-PM<br>nycsca.kahua.CMFirm1+PM@gmail.com  |                         |   |   |   |
|                                           | Please review Time Change Request and render your decision. |                         |   |   |   |

 Click 'Other Actions' > 'Click Decline to Sign' Please Review & Act on These Documents

| External REQMT-CM1<br>SCA Sandbox (Development-DEVPF | ODUCTION-1     | 1/18/2021 9:57:02 PM)                  |                |                                 |                                        |                                 | -                   |
|------------------------------------------------------|----------------|----------------------------------------|----------------|---------------------------------|----------------------------------------|---------------------------------|---------------------|
| Please review Time Change Request and ren            | der your decis | ion.                                   |                |                                 |                                        |                                 |                     |
|                                                      |                |                                        |                |                                 |                                        |                                 |                     |
| Please review the documents below.                   |                |                                        |                |                                 |                                        | CONTINUE                        | OTHER ACTIONS -     |
|                                                      | TITLE:<br>TO : | tcr test 3<br>External REQMT-CM1       |                | DESIGN NO:<br>LLW NO:           | P025958<br>111942 - ADDITION,          | Finish Later                    |                     |
|                                                      |                |                                        |                |                                 | 122064 - EXISTING<br>SCHOOL RENOVATION | Print & Sign                    |                     |
|                                                      | ATTN:          | SCA CM Firm 1                          |                | ISSUE:                          |                                        | Assign to Someo                 | ne Else             |
|                                                      |                | 100 Fake Street<br>New York, NY, 12345 |                | Time Estimate                   | 2                                      | Decline to Sign                 |                     |
|                                                      |                |                                        |                | (Consecutive<br>Calendar Days): |                                        | Help & Support                  | 2                   |
|                                                      |                |                                        |                | oulondar Dayo).                 |                                        | About DocuSign                  | 2                   |
|                                                      | You ar         | e directed to proceed with the f       | ollowing work. |                                 |                                        | View History                    |                     |
|                                                      | DESCRIP        | PTION OF WORK                          |                |                                 |                                        | View Certificate (              | PDF) 🖉              |
|                                                      |                |                                        |                |                                 |                                        | View Electronic F<br>Disclosure | ecord and Signature |
|                                                      | Bv:            | Sign                                   | 1/6/2022       |                                 |                                        | Session Informat                | on                  |
|                                                      | Si             | ignature of CM PM/ PO                  | Date           |                                 |                                        |                                 |                     |
|                                                      | By:            | ignature of SPO                        | Date           |                                 |                                        |                                 |                     |
|                                                      |                |                                        |                |                                 |                                        |                                 |                     |
|                                                      |                |                                        |                |                                 |                                        |                                 |                     |
|                                                      |                |                                        |                |                                 |                                        |                                 |                     |

DocuSign

#### 3. Click 'Continue'

| Please Review & Act on These                              |                                                                                                    | DocuSian                              |               |                        |
|-----------------------------------------------------------|----------------------------------------------------------------------------------------------------|---------------------------------------|---------------|------------------------|
| External REQMT-CM1<br>SCA Sandbox (Development-DEVPRODUCT | Caution                                                                                                    | 2                                     | ×             |                        |
| Please review Time Change Request and render your         | If you select CONTINUE, this document will be voided.                                                                                                    | contact the condar directly with your |               |                        |
| Please review the documents below.                        | request.<br>You can exit signing and save the information you've entered by using the same of the same of | ing the FINISH LATER option in the    | CONTINUE      | OTHER ACTIONS <b>•</b> |
| ТІТІ<br>ТО                                                | OTHER ACTIONS menu.                                                                                                    |                                       | i8<br>V,<br>G |                        |
| ATT                                                       | CANCEL                                                                                                    |                                       | N<br>IK<br>13 |                        |
|                                                           | New York, NY, 12345 Tim<br>(Co                                                                                                    | le Estimate                           | 12            |                        |

4. Provide a reason for declining > Click 'Decline to Sign'

| Please Review & Act on These                              |                                        | v      |                | DocuSign               |
|-----------------------------------------------------------|----------------------------------------|--------|----------------|------------------------|
| External REQMT-CM1<br>SCA Sandbox (Development-DEVPRODUCT | Decline to Sign                        | ^      |                | Doouoign               |
| Please review Time Change Request and render your         | Please provide a reason for declining: | ۱l     |                |                        |
| Please review the documents below.                        |                                        |        | CONTINUE       | OTHER ACTIONS <b>•</b> |
| Ť                                                         | 1<br>500 characters remaining          |        | 58<br>N,<br>IG |                        |
| TA                                                        | 2 DECLINE TO SIGN CANCEL               | F<br>X | RK<br>03<br>12 |                        |
|                                                           | (Consecutive                           |        |                |                        |

## Package TCR

| Role             |               | Preceding Steps               |               | Outcome                                             |
|------------------|---------------|-------------------------------|---------------|-----------------------------------------------------|
| Scheduling Admin | $\rightarrow$ | The TCR is DocuSign approved. | $\rightarrow$ | The TCR package is sent to the COU Senior Director. |

#### Step

Navigate to 'Tasks' > Select the appropriate task > Navigate to the 'REFERENCES' section > Check boxes for documents to package (attach) to the TCR > Select 'Submit'

| Ê          | Tasks                             | C000015847-MC00002 - Scenario 1.1 🧪 😢 SCA Scheduling Admin                                                                                                    | - @ ×                          |
|------------|-----------------------------------|----------------------------------------------------------------------------------------------------|--------------------------------|
|            | ~                                 | E List V SHARE REASSIGN HISTORY                                                                                                    |                                |
| Ê          | Project Finder                    | Q = View: Default ~  TCR View Source Record >                                                                                                    | Task 🗓 🗙                       |
|            | Apps                              | FROM         SUBJECT         DATE ASSIGNED         D           External REOMT-CM4-PM         TCR CI0025 Scheduling Admin Package Task on Scena.         9/8/2021         REFERENCES         3 | > SECTIONS                     |
| Q          | Search                            | 1 hem(s)                                                                                                    | PROJECT INFORMATION<br>DETAILS |
| <b></b>    | Tasks                             | TYPE DESCRIPTION                                                                                                    | COST<br>DATES & WORKFLOW       |
| P          | Messages                          | Approval Document D A proval Document pdf @                                                                                                    | SCHEDULE                       |
| тс         | TCR                               | Supporting Document     Supporting Document     Discussion                                                                                                    | COMMENTS                       |
| $\bigcirc$ | Getting Started                   | Supporting Document D THRPortableView.en.en.eSigned.g                                                                                                    | MEDIA                          |
|            |                                   | ✓ MEDIA.                                                                                                    |                                |
|            |                                   | SELECT DOWNLOAD                                                                                                    |                                |
|            |                                   |                                                                                                    |                                |
|            |                                   |                                                                                                    |                                |
|            |                                   | Submit                                                                                                    |                                |
| You la     | st logged in today at 8:13 AM Eas | stem Time (US & Canada) 🔳 🔢 1.9.26 105 - DEVSCA                                                                                                    | 🖾 🎄 kahua                      |

## **Complete TCR**

| Role                |               | Preceding Steps       |               | Outcome           |
|---------------------|---------------|-----------------------|---------------|-------------------|
| COU Senior Director | $\rightarrow$ | Package is submitted. | $\rightarrow$ | TCR is completed. |

### Step

Navigate to 'Tasks' > Select the appropriate task > Click 'Submit'

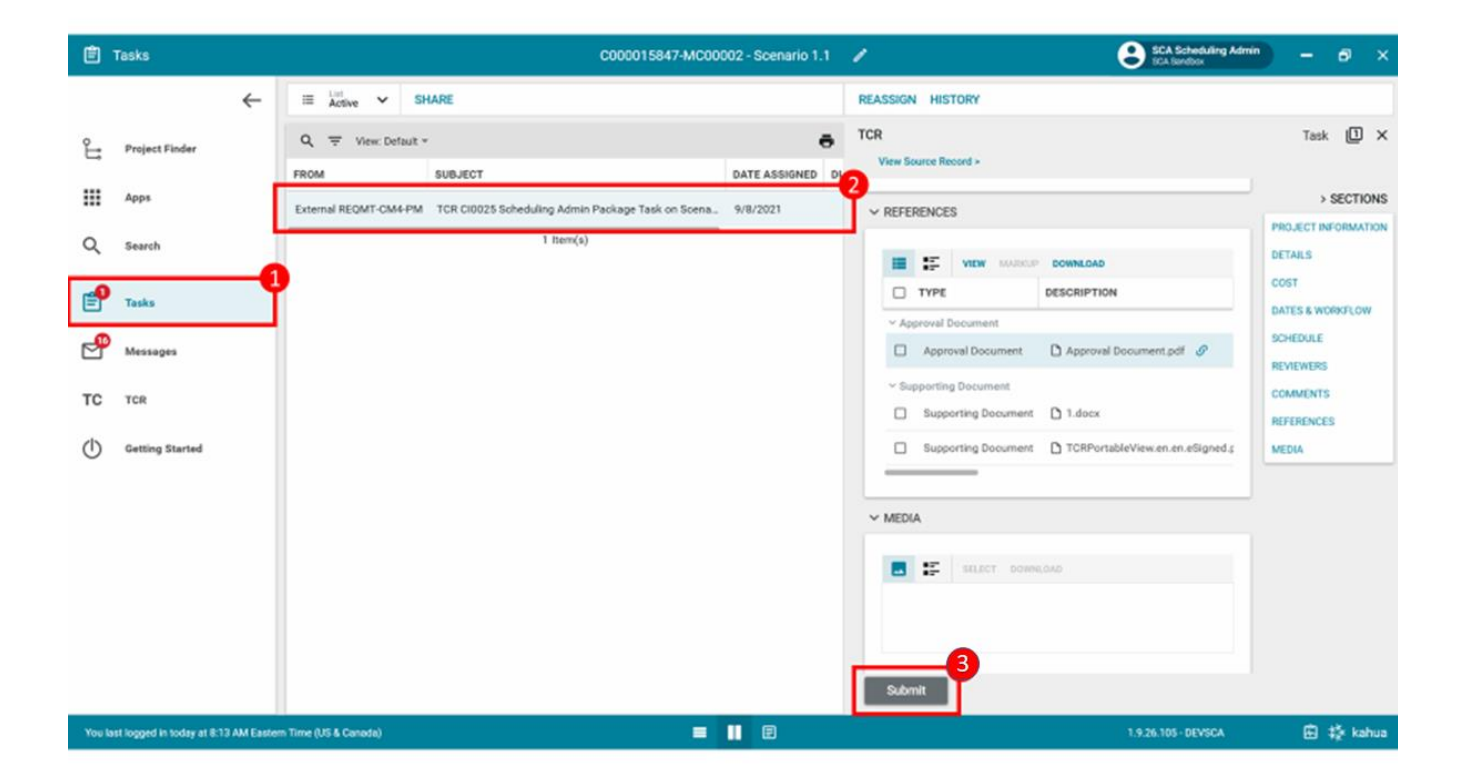